## Ingrese a la página de AFIP: www.afip.gob.ar

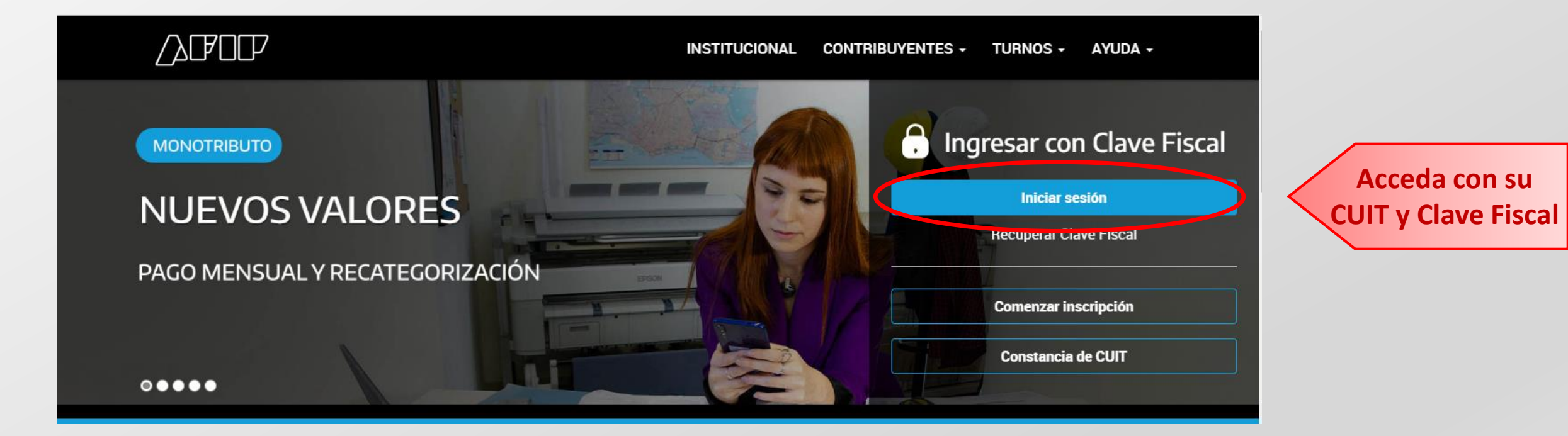

### Acceda en e-Servicios SRT – Sistema de Ventanilla Electrónica

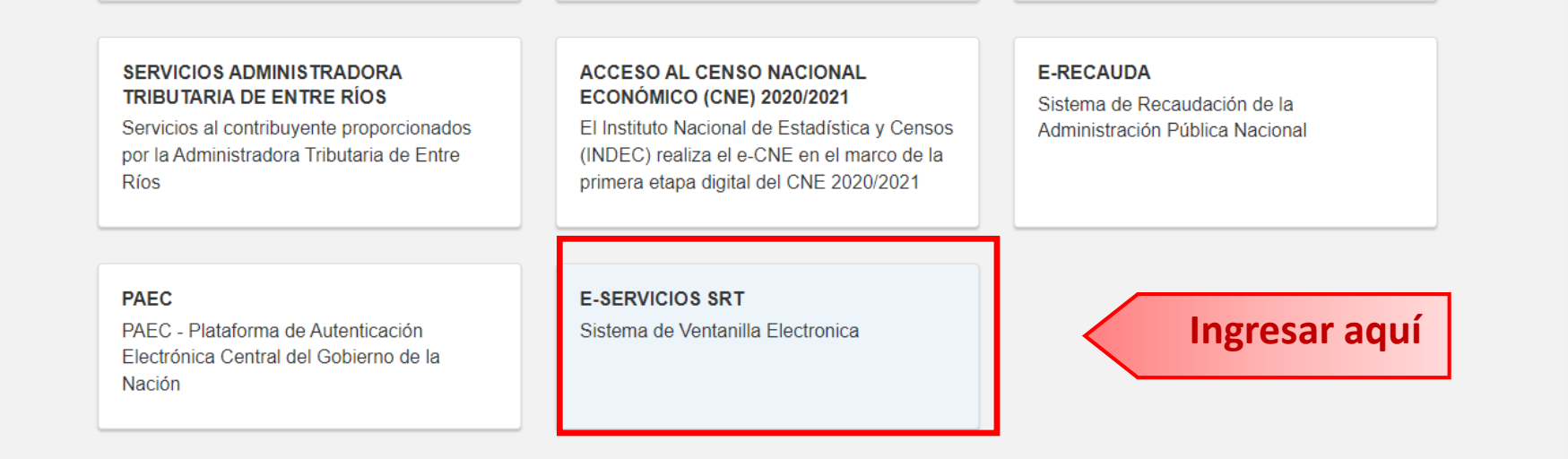

### Ingrese al servicio de Póliza Digital

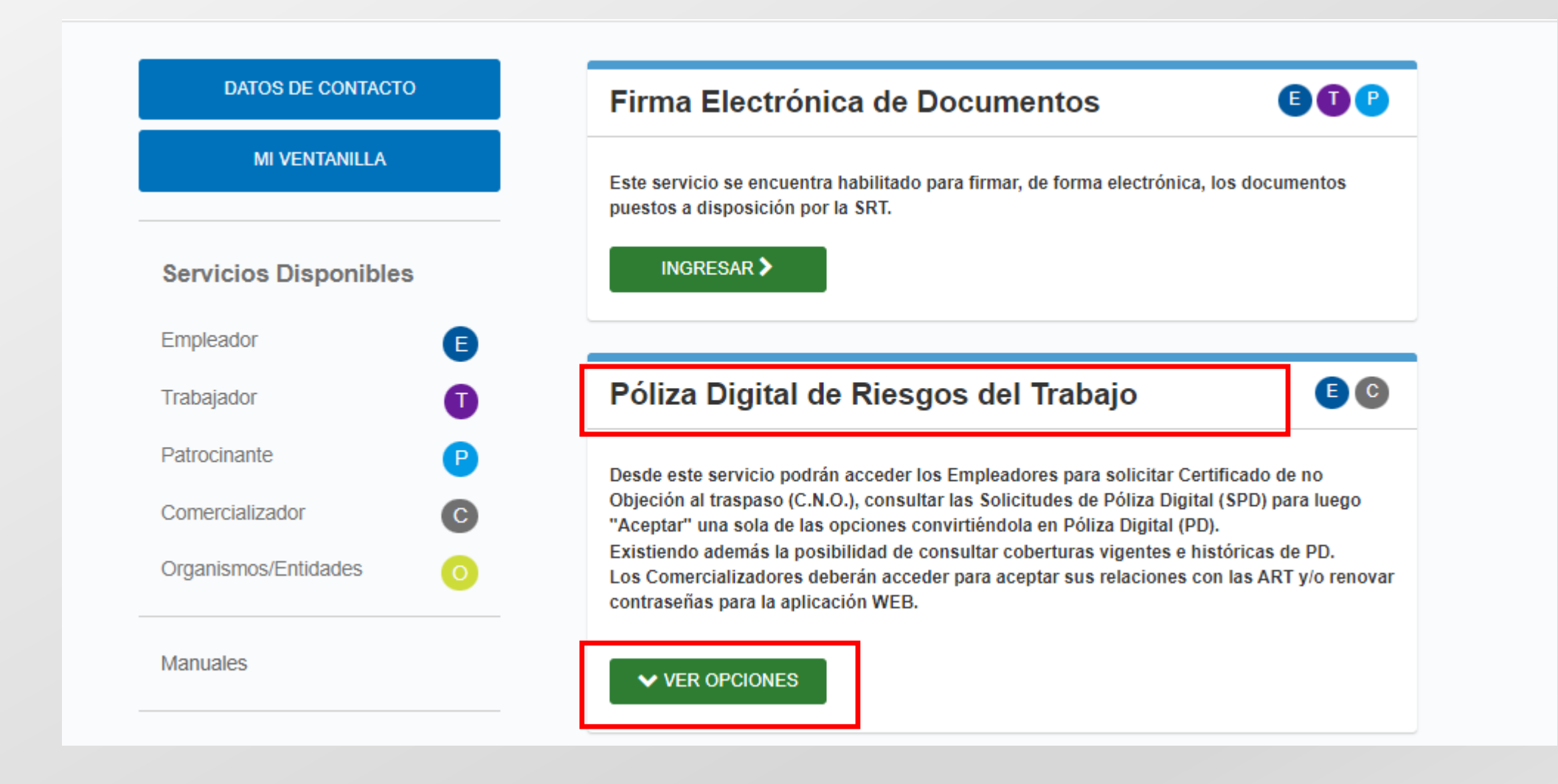

## Ingrese a la opción "Solicitud de Póliza Digital (SPD)"

### Póliza Digital de Riesgos del Trabajo

### EC

Desde este servicio podrán acceder los Empleadores para solicitar Certificado de no Objeción al traspaso (C.N.O.), consultar las Solicitudes de Póliza Digital (SPD) para luego "Aceptar" una sola de las opciones convirtiéndola en Póliza Digital (PD). Existiendo además la posibilidad de consultar coberturas vigentes e históricas de PD. Los Comercializadores deberán acceder para aceptar sus relaciones con las ART y/o renovar contraseñas para la aplicación WEB.

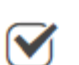

#### Comercializadores

Personas humanas y/o jurídicas autorizadas por cada ART para utilizar el servicio POLIZA DIGITAL DE RIESGOS DEL TRABAJO.

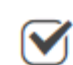

#### Certificado de no objeción (CNO)

Desde aquí podrá gestionar el certificado que permite su traspaso a otra ART

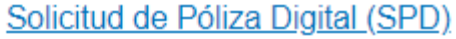

Desde aquí podrá gestionar sus Solicitudes de Póliza Digital en curso y consultar las históricas

#### Póliza Digital (PD)

Desde aquí podrá consultar su cobertura vigente y su historial de afiliaciones

#### ▲ OCULTAR

## Ingrese a la opción "Solicitudes pendientes de confirmar" y confirme la SPD con IAPSER ART

| Pen            | dientes de confirmar | es de confirmar Provisorias Historicas |                                     |              |                   |         |                     |           |          | una SPD vence a<br>23.59 hs de la fe                     |           |  |
|----------------|----------------------|----------------------------------------|-------------------------------------|--------------|-------------------|---------|---------------------|-----------|----------|----------------------------------------------------------|-----------|--|
| N* ART<br>0031 | N° ART               | Comercializador<br>APSER ART           | Inicio de<br>Vigencia<br>23/05/2018 | Suma<br>Fija | Cuota<br>variable | Estado  | Fecha del<br>estado | Acciones  |          | de inicio de vigen<br>o hábil siguiente<br>este fuese no |           |  |
|                | 0031 IAPS            |                                        |                                     | 0.00         | 10.000            | ENVIADA | 17/05/2018 Dece     | Continuar | Rechazar | labora                                                   | laborable |  |
| -              |                      |                                        |                                     |              |                   |         |                     |           |          |                                                          |           |  |

# ¡Ya puede descargar su Póliza Digital!

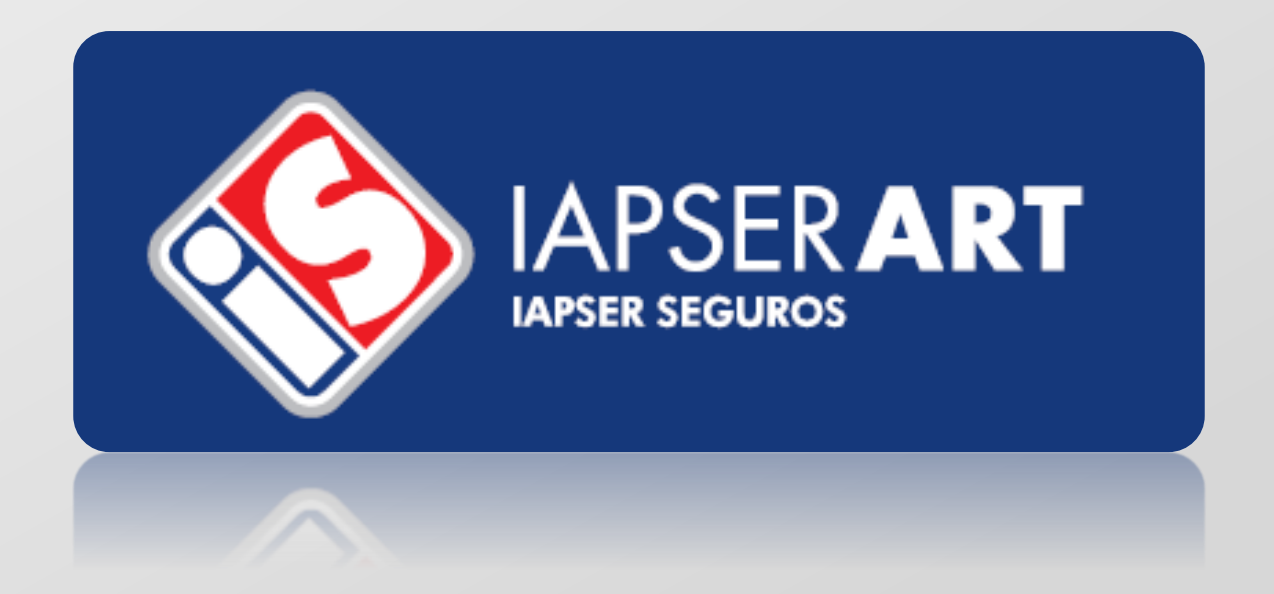